The ~%WhatToEnter macro prompts you to enter or pick text or date every time you insert a template into a message. You can type the text directly in the box, select from the drop-down list or a dataset, or pick a date in the pop-up calendar.

# How to insert WhatToEnter macro

#### In the template editor:

| To       Send       Cc       Subject       | Shared Email Templates -□ ×<br>Save × Cancel ? Help<br>My Templates ><br>##<br>Shared Email Templates logo                                                                                               |
|--------------------------------------------|----------------------------------------------------------------------------------------------------|
| 1. Click Insert Macro<br>2. Pick the macro | Image chain remplates rogo     Image chain remplates rogo     ~%Note[]   ~%Subject   ~%Date   ~%Time   ~%WhatToEnter[]   ~%WhatToEnter[]   ~%DatasetValue[]   ~%ProfileProperties[]   ~%TeamProperties[] |

The first box lets you select the option: Text field, Dropdown list, Date, or Dataset.

There will be a separate cheat sheet about datasets, so in this one please see the instructions on how to use the first three options.

| Text field    | ~ |          |  |
|---------------|---|----------|--|
| Text field    |   |          |  |
| Dropdown list |   |          |  |
| Dataset       |   |          |  |
|               |   |          |  |
|               |   |          |  |
| Insert Cancel |   |          |  |
| Insert Cancel |   |          |  |
| Insert Cancel |   |          |  |
| insert Cancel |   | Ξ        |  |
| Insert        |   | THE NAME |  |

8

(

(

(

# How to add text box (Text field option)

#### Step 1

**1.** Pick **Text field** to add a text box.

2. The Window title will appear when you paste the template with this macro into the message body.

**3.** The **Default value** is the value that will be shown by default in the text box when you paste the template. You can change it if needed.

| Toxt field    |   |
|---------------|---|
| lext field    | ~ |
| Window title  |   |
| Discount      |   |
| Default value |   |
| 10%           |   |

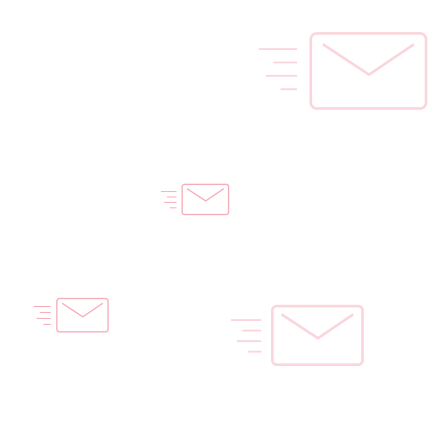

## Step 2

Click the **Paste** icon to insert the template:

| To       Send       Cc       Subject | Shared Email Templates -> ×<br>Save × Cancel ? Help<br>My Templates ><br>##<br>Here is your discount!                                                                                                    |
|--------------------------------------|----------------------------------------------------------------------------------------------------|
|                                      | $ \begin{array}{cccc} & & & & & & & \\ & & & & \\ \hline & & & & \\ \hline & & & \\ \hline & & & \\ \hline & & & \\ \hline & & \\ \hline \hline & & \\ \hline & & \\ \hline \hline & & \\ \hline \hline \\ \hline & & \\ \hline \hline & & \\ \hline \hline \\ \hline & & \\ \hline \hline & & \\ \hline \hline \\ \hline \hline & & \\ \hline \hline \\ \hline \hline \\ \hline \hline \\ \hline \hline \\ \hline \hline \\ \hline \hline \hline \\ \hline \hline \hline \\ \hline \hline \hline \hline \\ \hline \\ \hline \hline \hline \hline \hline \hline \hline \\ \hline \hline \hline \hline \hline \hline \hline \hline \hline \hline \hline \hline \hline \hline \hline \hline \hline \hline \hline \hline$ |
|                                      | Hello,<br>I'm happy to offer you an additional<br>~%WhatToEnter[10%;{title:"Discount"}] discount for<br>any product of your choice.                                                                                                    |

#### Step 3

When you insert the template, you can leave the default value or enter another one:

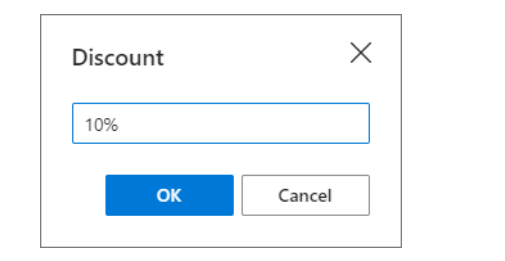

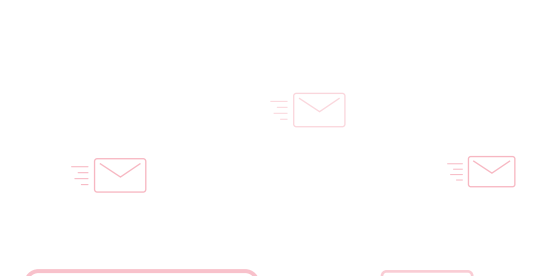

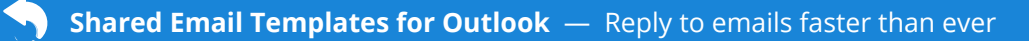

Here is your message, the macro has turned into the value you selected:

| To       Send     Cc       Subject     Here is your discount!                                  | Shared Email Templates -⊐ ×<br>Save × Cancel ? Help<br>My Templates ><br>##                                                                                                    |
|------------------------------------------------------------------------------------------------|----------------------------------------------------------------------------------------------------|
| Hello,<br>I'm happy to offer you an additional 10% discount for any<br>product of your choice. | Here is your discount!<br>$ \begin{bmatrix} I & \langle \text{ (font)} & \vee (\text{size}) & \vee \swarrow & \vee \\ A & \vee & B & I & \bigcup & ab & \equiv & \equiv \\ \equiv & \equiv & \vee & \equiv & \vee & \equiv & \equiv \\ \equiv & \equiv & \vee & \equiv & \vee & \equiv & \blacksquare & \vee & & & & \\ \hline B & \exists & \downarrow & \vee & \equiv & \downarrow & ab & \equiv & \equiv & \equiv \\ \equiv & \downarrow & \downarrow & ab & \equiv & \equiv & \equiv & \equiv \\ \equiv & \downarrow & \vee & \downarrow & ab & \equiv & \equiv & \equiv & & \\ \equiv & \downarrow & \downarrow & ab & \equiv & \equiv & \equiv & \\ \equiv & \downarrow & \downarrow & ab & \equiv & \equiv & \equiv & \\ \equiv & \downarrow & \downarrow & \downarrow & ab & \equiv & \equiv & \equiv & \\ \equiv & \downarrow & \downarrow & \downarrow & ab & \equiv & \equiv & \equiv & \\ \equiv & \downarrow & \downarrow & \downarrow & ab & \equiv & \equiv & \equiv & \\ \equiv & \downarrow & \downarrow & \downarrow & ab & \equiv & \equiv & \equiv & \\ \equiv & \downarrow & \downarrow & \downarrow & \downarrow & ab & \equiv & \equiv & \\ \equiv & \downarrow & \downarrow & \downarrow & \downarrow & \downarrow & ab & \\ = & \downarrow & \downarrow & \downarrow & \downarrow & \downarrow & \downarrow & \downarrow & \\ Hello, \\ Hello, \\ $ |
|                                                                                                | Save Cancel                                                                                                    |

# **Dropdown list**

Step 1

1. Select Dropdown list in this box.

**2.** The **Window title** will appear when you paste the template with this macro into the message body.

**3. Items** are the values that will be presented in the drop-down list. Enter the values one after another each on a separate line.

**4.** Tick **User can edit selected item(s)** to make it possible to edit items in the dropdown while pasting your template.

**5.** Check **User can select multiple items separated by** to be able to select and insert several items into your email message; enter a separator that will divide these values.

|     | What To Enter                                                                                                 |
|-----|----------------------------------------------------------------------------------------------------|
| 1-  | Dropdown list $\checkmark$                                                                                    |
|     | Window title                                                                                                  |
| 2—  | Discount                                                                                                    |
|     | Items                                                                                                    |
| 3-  | 10%<br>20%<br>30%                                                                                             |
| (4) | <ul> <li>User can edit selected item(s)</li> <li>User can select multiple items<br/>separated by ,</li> </ul> |
|     | Insert Cancel                                                                                                 |

8

## Step 2

Click the **Paste** icon to insert the template:

| Shared Email Templates $ \rightarrowtail$ $\times$                                                                                                    |
|----------------------------------------------------------------------------------------------------|
| 🔚 Save 🗙 Cancel ? Help                                                                                                    |
| My Templates >                                                                                                    |
| ##                                                                                                    |
| Here is your discount!                                                                                                    |
| $f_{\rm size}$ $\sim$ (font) $\sim$ (size) $\sim$ $\swarrow$ $\sim$                                                                                                    |
| $\underline{A}  \lor  \mathbf{B}  I  \underline{\cup}  _{ab} \equiv \equiv \equiv \equiv$                                                                                          |
| ≣ ∺ ∨ ⊨ ∨ ≅ ∈ ⊞ ∨ 炎 ©                                                                                                    |
| & <>  ୬ ୯ 🕞                                                                                                    |
| Hello,<br>I'm happy to offer you an additional<br>~%WhatToEnter[10%;20%;30%;<br>{title:"Discount",multiselect,editable,delimiter:","}]<br>discount for any product of your choice. |
| Save Cancel                                                                                                    |

### Step 3

When you insert the template, you can select a value from the drop-down list:

| Discount | × |
|----------|---|
| 20%      | ~ |
| 10%      |   |
| 20%      |   |
| 30%      |   |
|          |   |
|          |   |

### Step 4

Here is your message, the macro has turned into the value you selected:

| $\triangleright$                          | То             |                                 |
|-------------------------------------------|----------------|---------------------------------|
| Send                                      | Cc             |                                 |
|                                           | Subject        | Here is your discount!          |
| Hello,<br>I'm happy to o<br>product of yo | offer you an a | additional 20% discount for any |

# Pop-up calendar (Date option)

#### Step 1

|    | What To Enter                        |        |  |  |  |  |  |
|----|--------------------------------------|--------|--|--|--|--|--|
| 1- | Date                                 | $\sim$ |  |  |  |  |  |
| 2— | Window title<br>Discount expiry date |        |  |  |  |  |  |
| 3— | Date format<br>m/d/yyyy              | ~      |  |  |  |  |  |
|    | Insert                               | Cancel |  |  |  |  |  |

**1.** Pick **Date** if you'd want to enter a date into certain place in a message.

**2.** The **Window title** will appear when you paste the template with this macro into the message body.

3. You can select the Date format for your date in this list.

#### Step 2

Click the **Paste** icon to insert the template and pick the date:

| My Templates >                                                                                                    |
|----------------------------------------------------------------------------------------------------|
| ##                                                                                                    |
| Discount expiry date                                                                                                    |
| $rac{1}{2}$ $\sim$ (font) $\sim$ (size) $\sim$ $\swarrow$ $\sim$                                                                              |
| $\underline{A} \lor \mathbf{B}  I  \underline{\cup}  \underline{ab} \equiv \equiv \equiv \equiv$                                              |
| ≣ ∷ ∨ ∷ ∨ ≅ ⊂ ⊞ ∨ 炎 ©                                                                                                    |
| ⊗ ↔ ♡ <                                                                                                    |
| Hello,<br>Thank you for the question. The discount is valid<br>until ~%WhatToEnter[{date,title:"Discount expiry<br>date",format:"m/d/yyyy"]]. |
| Save Cancel                                                                                                    |

#### Step 3

When you insert the template, you can select a date in the pop-up calendar:

| <  |                    | July 2021 |    |    |    |    |
|----|--------------------|-----------|----|----|----|----|
| s  | М                  | т         | W  | т  | F  | s  |
| 27 | 28                 | 29        | 30 | 1  | 2  | 3  |
| 4  | 5                  | 6         | 7  | 8  | 9  | 10 |
| 11 | 12                 | 13        | 14 | 15 | 16 | 17 |
| 18 | 19                 | 20        | 21 | 22 | 23 | 24 |
| 25 | 26                 | 27        | 28 | 29 | 30 | 31 |
| Т  | Today Format Clear |           |    |    |    |    |

#### Step 4

Here is the message with the date you selected:

| $\triangleright$                                                                | То      |                      |
|---------------------------------------------------------------------------------|---------|----------------------|
| Send                                                                            | Cc      |                      |
|                                                                                 | Subject | Discount expiry date |
| Hello,<br>Thank you for the question. The discount is valid until<br>7/31/2021. |         |                      |

## Find more information

- How to use WhatToEnter macro ablebits.com/docs/outlook-shared-templates-macros -whattoenter
- Add dropdown list to template ablebits.com/office-addins-blog/2021/05/12/add -dropdown-list-outlook-email-template/#dropdown-list
- Create template with fillable fields, variables and dropdown lists ablebits.com/office-addins-blog/2021/04/21/outlook-email -templates-fillable-fields-dropdown
- WhatToEnter macro: Detailed Manual ablebits.com/office-addins-blog/2021/02/16/what-to-enter -macro-outlook-templates

## ? Need more details?

- Shared Email Templates for Outlook documentation ablebits.com/docs/#shared-email-templates-outlook
- More Shared Email Templates features and benefits ablebits.com/outlook-shared-email-templates
- Shared Email Templates tips and tricks ablebits.com/office-addins-blog/tag/shared-email -templates
- All Shared Email Templates cheat sheets ablebits.com/docs/outlook-shared-templates-cheat -sheets

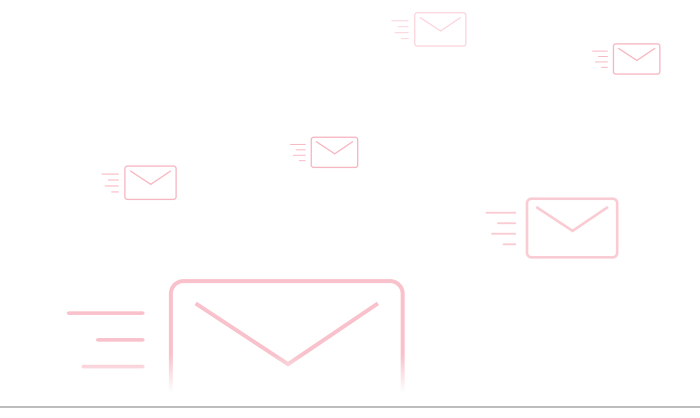